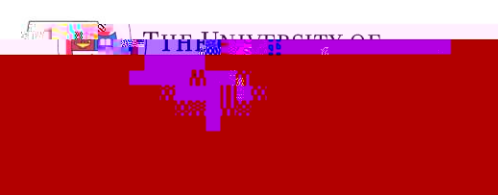

ONG

- E

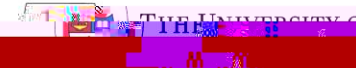

You will then be prompted to authenticate with DUO multi-factor authentication through the 'Single Sign-on' login screen. Please ensure that your UWinnipeg email address is displayed. If not, please click on 'Edit' and enter your email address. Otherwise, simply enter your network password and click on 'Log In'.

| Single   | Sign   | -On    |         |  |
|----------|--------|--------|---------|--|
| Password | ik@uwi | nnipeg | ca edit |  |
|          |        |        |         |  |
|          |        | Log    | in      |  |
|          |        |        |         |  |

Your DUO multi-factor authentication will then appear. Please confirm your identity through DUO.

Your password will be validated and if successful, you will be prompted to Accept or Disconnect the connection. Please choose *Accept*. You are now connected to VP

| Cisco AnvConnect                      |          |
|---------------------------------------|----------|
| · · · · · · · · · · · · · · · · · · · |          |
| Vou no nou connorted to the UMA       | antavede |
|                                       |          |
|                                       |          |
|                                       |          |
|                                       |          |
| $\checkmark$                          |          |
|                                       | A        |
| Disconnect                            | Accent   |